# **Guia de boas práticas das câmeras** MIBO CAM com gravadores de imagem

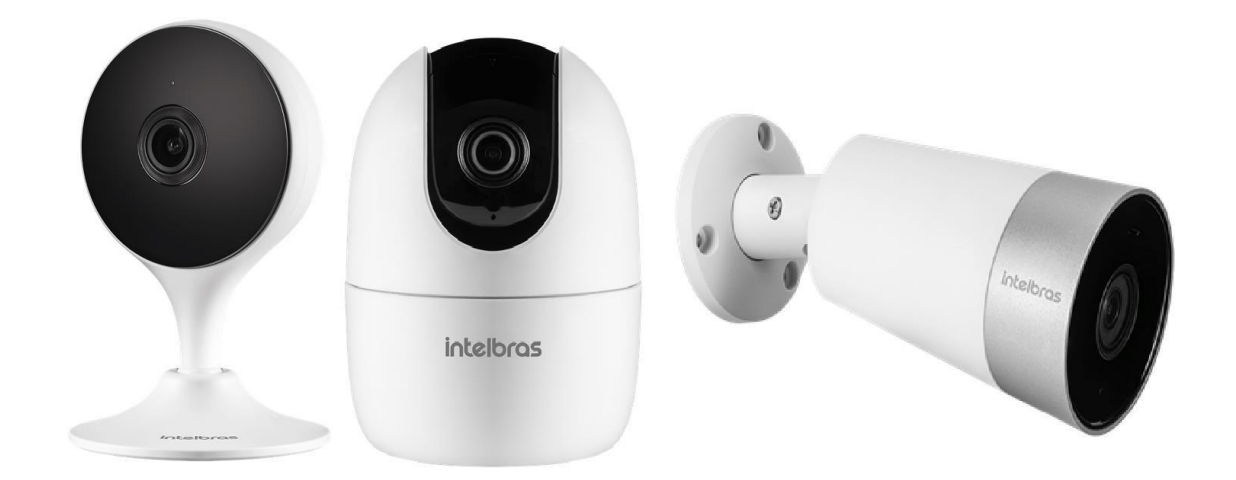

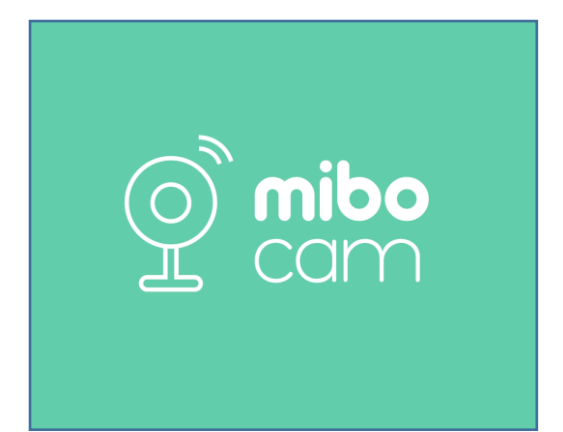

**IMPORTANTE:** Avalie se o firmware de sua câmera está atualizado. Para isso, acesse a tela inicial do aplicativo Mibo Cam e clique em Configurações no canto superior direito de sua câmera, e verifique se há um ícone vermelho no canto superior direito. Se houver, significa que há uma atualização disponível.

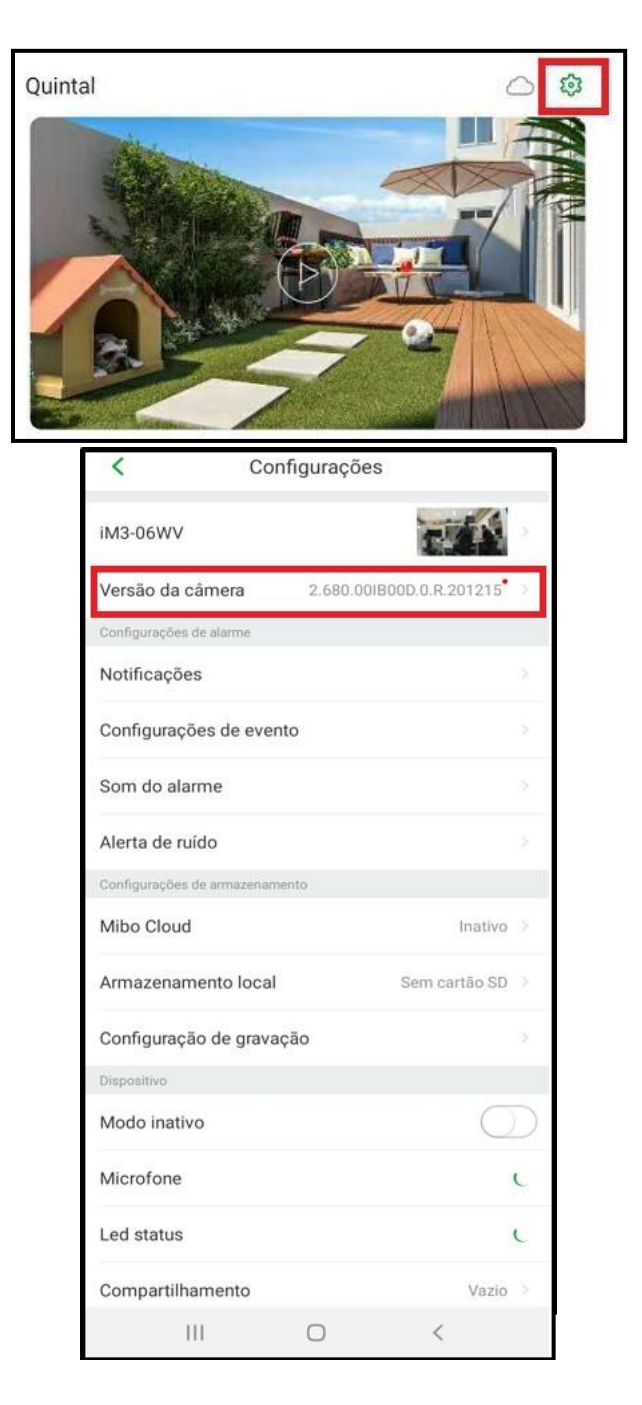

### **Requisitos de Projeto**

As câmeras Mibo Cam possuem o protocolo Intelbras-1 e ONVIF. **Obs:** a visualização via INTELBRAS-1 é garantida apenas em DVRs e NVRs Intelbras.

Um sistema de CFTV que não utiliza um meio de transmissão cabeado, está suscetível a perdas de pacotes. Recomenda-se a utilização do protocolo Onvif ao adicionar câmeras através do wi-fi, e priorizando selecionar o modo UDP no gravador no momento da adição, dessa forma o trafego de rede será reduzido, evitando gargalos e lentidões na comunicação das câmeras com o roteador.

As câmeras Mibo Cam devem ser utilizadas apenas como complemento de um sistema de CFTV. Para projetos com DVRs e NVRs, siga as orientações deste tópico:

#### 1. Utilize no máximo 8 câmeras Wi-fi em um mesmo sistema

Como o meio Wi-Fi é compartilhado, a utilização de mais de 8 câmeras irá diminuir drasticamente a performance do sistema, causando instabilidade e perda de gravações. Para maior estabilidade do sistema, utilize roteadores de linha profissional.

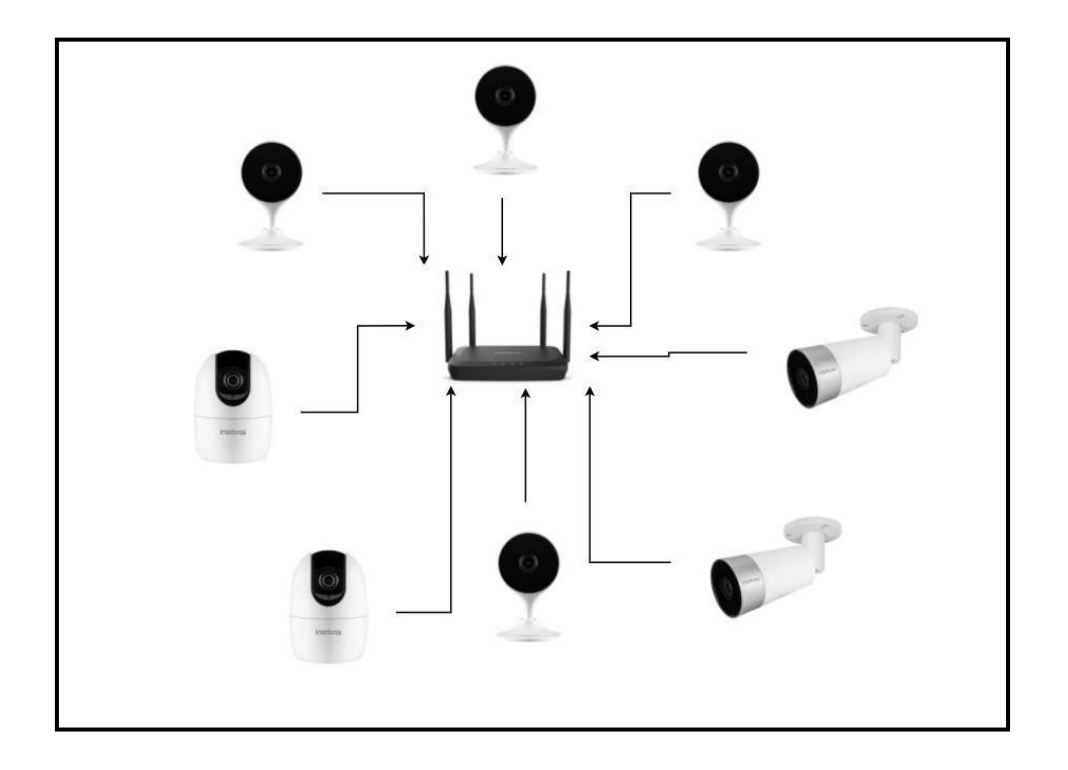

#### 2. Utilize uma rede Wi-Fi dedicada para o sistema de CFTV

As câmeras Wi-Fi devem ser conectadas à uma estrutura de rede Wi-Fi Exclusiva, assim como já é recomendado para as câmeras IPs cabeadas.

### 3. Garanta que o sinal transmitido pela câmera chegue ao roteador com no mínimo -60 dbm

Deve ser verificado no roteador a potência do sinal da câmera que ele está recebendo. Se esta for inferior que -60 dbm, além de haver perda de gravações, esta câmera irá impactar na performance das demais câmeras por utilizar o mesmo meio Wi-Fi. Certifique-se que o seu roteador permite a visualização desse parâmetro.

O sinal recebido pelas câmeras proveniente do roteador dependerá da distância entre o roteador e as câmeras, ou seja, quanto maior a distância entre ambos, menor será o alcance do sinal recebido. Outros fatores que atenuam e atrapalham a propagação do sinal são barreiras físicas como parede, portas. Desta forma é aconselhável que o roteador e as câmeras estejam em visada livre para um melhor funcionamento do sistema.

## 4. Adicione as câmeras no gravador com o protocolo UDP utilizando o ONVIF.

Adicione as câmeras no gravador com o protocolo UDP quando utilizar o protocolo Onvif.

Um sistema de CFTV que não utiliza um meio de transmissão cabeado está suscetível a perdas de pacotes. Recomenda-se a utilização do protocolo UDP para que ocorram menos retransmissões de pacotes, o que poderia causar um congestionamento na rede, impactando no funcionamento de todo o sistema. Para visualizar os gravadores que permitem o tráfego de vídeo nesse protocolo, verifique a tabela abaixo

### 5. Utilize um cartão SD nas câmeras para garantir que não haverá perda de gravações

Um sistema de CFTV que não utiliza um meio de transmissão cabeado está susceptível a perdas de pacotes e consequentemente pode perder algumas gravações. Para garantir a integridade das gravações, recomendamos que seja utilizado um cartão SD nas câmeras como backup.

Mibo Cloud é o serviço de gravação em nuvem disponível para câmeras da linha Mibo Cam. Mesmo que algo aconteça com a câmera é possível ter acesso aos últimos eventos, pois os vídeos ficam armazenados de forma segura na nuvem Mibo.

Para maiores informações referente a este serviço, acesse o site https://www.intelbras.com/pt-br/mibo-cloud

As imagens gravadas em nuvem (Mibo Cloud) possuem extensão MP4 e as gravadas no diretamente no cartão micro SD possuem extensão DAV.

### 6. Fixar o IP da câmera

É possível fixar o IP da câmera através do aplicativo MIBO CAM. Para fazer tal tarefa, basta seguir os passos na figura abaixo.

"Configurações > Avançados > Redes > IP Dinâmico > Desabilitar"

| <                       | Configurações            |
|-------------------------|--------------------------|
| iM3-06WV                |                          |
| Versão da câmera        | 2.680.00IB00D.0.R.201215 |
| Configurações de alarme | 9                        |
| Notificações            | ×                        |
| Configurações de        | evento >                 |
| Som do alarme           | ×                        |
| Alerta de ruído         | >                        |
| Configurações de armaz  | enamento                 |
| Mibo Cloud              | Inativo >                |
| Armazenamento lo        | ocal Sem cartão SD >     |
| Configuração de g       | ravação >                |
| Dispositivo             |                          |
| Modo inativo            | $\bigcirc$               |
| Microfone               | C                        |
| Led status              | C                        |
| Compartilhamento        | Vazio >                  |

| < Avança                                                                                                    | do                          |  |  |  |  |
|----------------------------------------------------------------------------------------------------|-----------------------------|--|--|--|--|
| Visão noturna                                                                                                    | Auto 🗧                      |  |  |  |  |
| Rotacionar Imagem                                                                                                    | $\bigcirc$                  |  |  |  |  |
| A imagem da câmera vai girar 180° para ser exibida depois de ativada.                                                                                                    |                             |  |  |  |  |
| Data e hora                                                                                                    | ÷                           |  |  |  |  |
| Redes                                                                                                    | ۶.                          |  |  |  |  |
| Ativar ONVIF                                                                                                    | $\bigcirc$                  |  |  |  |  |
| Alterar chave de acesso                                                                                                    | >                           |  |  |  |  |
| Criptografia                                                                                                    | Sem cartão SD               |  |  |  |  |
| Desabilitar a criptografia dará acesso fo<br>gravados no cartão SD.                                                                                                    | ra do aplicativo aos vídeos |  |  |  |  |
| Modo pressione para falar                                                                                                    | $\bigcirc$                  |  |  |  |  |
| Essa função muda a forma de falar pela câmera Mibol Após clicar no<br>botão 'Audio bidirecional' será necessário pressionar o botão para falar<br>através da câmera e, ao soltar, você passa a escutar o som ambiente<br>em que ela está. |                             |  |  |  |  |
| Reiniciar dispositivo                                                                                                    | >                           |  |  |  |  |

Clique no ícone verde para desabilitar, o ícone deverá ficar apagado.

| Informações de rede |   |
|---------------------|---|
| IP Dinâmico         | C |

Informações do IP, Máscara e Gateway da câmera

| <       | Informações de rede |
|---------|---------------------|
|         |                     |
| IP      | 10.100.37.93        |
| Máscara | 255.255.255.0       |
| Gateway | 10.100.37.1         |

#### 7. Como adicionar suas câmeras ao gravador

Atendendo às condições listadas acima, prossiga com a instalação seguindo o passo-a-passo abaixo:

 Para adicionar suas câmeras a um gravador conectando-as no Wi-Fi, antes é necessário que elas sejam adicionadas a uma conta no aplicativo Mibo Cam – e, para tanto, é necessário ter acesso à internet. Para adicioná-las a um gravador, siga as instruções abaixo:

**2.** Para conectar a câmera ao gravador, você precisará de um login e de uma senha. O login é *admin* e a senha é a chave de acesso configurada para a câmera.

**Atenção:** Caso esteja utilizando o protocolo ONVIF, mesmo alterando a chave de acesso, a senha utilizada para cadastro da câmera com o gravador deverá ser a chave de acesso presente na etiqueta dela.

Caso esteja utilizando o protocolo INTELBRAS-1 e o cliente opte em alterar a chave de acesso, deve-se alterar a mesma no DVR também para manter a conexão entre câmera e gravador.

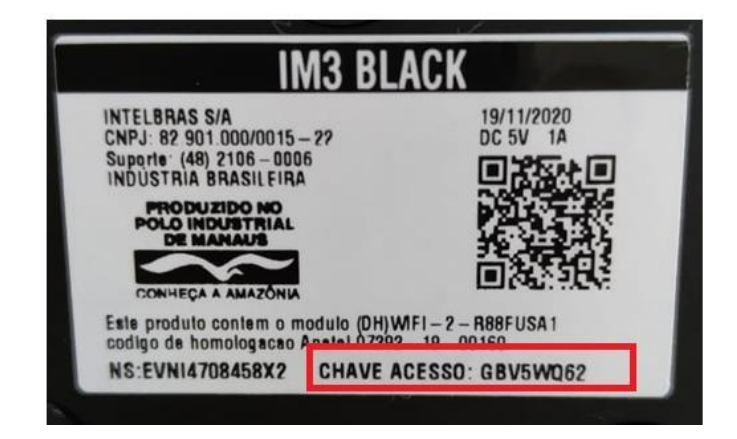

- ✓ O protocolo ONVIF perfil S, não possibilita controlar o alarme da câmera através dos gravadores de imagens DVR/NVR.
- ✓ Caso sua câmera Mibo Cam tenha suporte a áudio, para ouvi-lo, será necessário que os gravadores tenham suporte ao codec AAC.
- Em gravadores sem suporte ao codec AAC, é possível realizar backup das gravações com áudio, desde que seja utilizado o formato. dav, ou seja, o arquivo não pode ter sido convertido para o formato .avi no gravador.
- ✓ Utilize o Intelbras Media Player, disponível em nosso site, para converter ovídeo em outros formatos, reconhecidos pelos players convencionais

### Para saber como funciona o áudio nos gravadores Intelbras, veja a tabela de compatibilidade abaixo.

| MODELO     | CODEC DE AUDIO<br>AAC | ÁUDIO<br>LOCAL | ÁUDIO<br>WEB | ÁUDIO ISIC<br>(DISP.<br>MÓVEL) | ÁUDIO SIM<br>NEXT (PC) | AUDIO<br>BACKUP |
|------------|-----------------------|----------------|--------------|--------------------------------|------------------------|-----------------|
| MHDX 3132  | Sim                   | Sim            | Sim          | Sim                            | Sim                    | Sim             |
| MHDX 5208  | Sim                   | Sim            | Sim          | Sim                            | Sim                    | Sim             |
| MHDX 5216  | Sim                   | Sim            | Sim          | Sim                            | Sim                    | Sim             |
| MHDX 7116  | Sim                   | Sim            | Sim          | Sim                            | Sim                    | Sim             |
| MHDX 7132  | Sim                   | Sim            | Sim          | Sim                            | Sim                    | Sim             |
| iMHDX 5008 | Sim                   | Sim            | Sim          | Sim                            | Sim                    | Sim             |
| MHDX 1004  | Não                   | Não            | Não          | Sim                            | Sim                    | Sim             |
| MHDX 1008  | Não                   | Não            | Não          | Sim                            | Sim                    | Sim             |
| MHDX 1104  | Sim                   | Não            | Sim          | Sim                            | Sim                    | Sim             |
| MHDX 1108  | Sim                   | Não            | Sim          | Sim                            | Sim                    | Sim             |
| MHDX 1116  | Sim                   | Não            | Sim          | Sim                            | Sim                    | Sim             |
| MHDX 1132  | Sim                   | Não            | Sim          | Sim                            | Sim                    | Sim             |
| MHDX 3004  | Não                   | Não            | Não          | Sim                            | Sim                    | Sim             |
| MHDX 3104  | Sim                   | Não            | Sim          | Sim                            | Sim                    | Sim             |
| MHDX 3108  | Sim                   | Não            | Sim          | Sim                            | Sim                    | Sim             |
| MHDX 3116  | Sim                   | Não            | Sim          | Sim                            | Sim                    | Sim             |
| MHDX 5016  | Não                   | Não            | Não          | Sim                            | Sim                    | Sim             |
| MHDX 5108  | Sim                   | Não            | Sim          | Sim                            | Sim                    | Sim             |
| MHDX 5116  | Sim                   | Não            | Sim          | Sim                            | Sim                    | Sim             |

| MODELO    | CODEC DE AUDIO<br>AAC | ÁUDIO<br>LOCAL | ÁUDIO<br>WEB | ÁUDIO ISIC<br>(DISP.<br>MÓVEL) | ÁUDIO SIM<br>NEXT (PC) | AUDIO<br>BACKUP |
|-----------|-----------------------|----------------|--------------|--------------------------------|------------------------|-----------------|
| NVD 1304  | Sim                   | Sim            | Sim          | Sim                            | Sim                    | Sim             |
| NVD 1308  | Sim                   | Sim            | Sim          | Sim                            | Sim                    | Sim             |
| NVD 1316  | Sim                   | Sim            | Sim          | Sim                            | Sim                    | Sim             |
| NVD 1232  | Sim                   | Sim            | Sim          | Sim                            | Sim                    | Sim             |
| NVD 3204P | Sim                   | Sim            | Sim          | Sim                            | Sim                    | Sim             |
| NVD 3208P | Sim                   | Sim            | Sim          | Sim                            | Sim                    | Sim             |
| iNVD 5032 | Sim                   | Sim            | Sim          | Sim                            | Sim                    | Sim             |
| NVD 1204  | Não                   | Não            | Não          | Não                            | Não                    | Não             |
| NVD 1208  | Não                   | Não            | Não          | Não                            | Não                    | Não             |
| NVD 1216  | Não                   | Não            | Não          | Não                            | Não                    | Não             |
| NVD 3108P | Sim                   | Sim            | Sim          | Sim                            | Sim                    | Sim             |
| NVD 3116  | Sim                   | Sim            | Sim          | Sim                            | Sim                    | Sim             |
| NVD 3116P | Sim                   | Sim            | Sim          | Sim                            | Sim                    | Sim             |
| NVD 5124  | Sim                   | Sim            | Sim          | Sim                            | Sim                    | Sim             |
| NVD 7132  | Sim                   | Sim            | Sim          | Sim                            | Sim                    | Sim             |